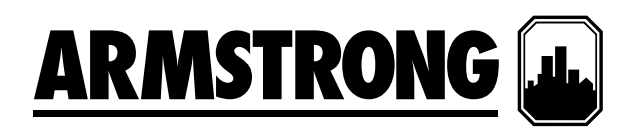

# Installation and operating instructions

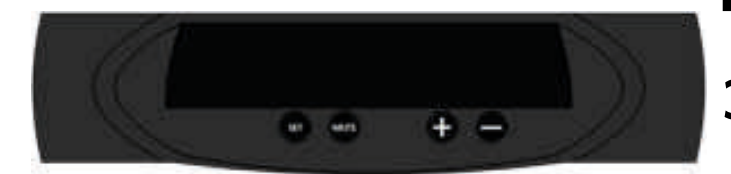

# **3760 Digital Controller**

File No: 37.209 Date: AUGUST 30, 2023 Supersedes: NEW Date: NEW

# CONTENTS

| Pressures in A Sealed System                          | 4  |
|-------------------------------------------------------|----|
| About this Manual                                     | 5  |
| Conventions used in this Manual                       | 6  |
| Typography                                            | 6  |
| Where to find more Information                        | 6  |
| Electrical Power Supply                               | 7  |
| Micro Controller                                      | 8  |
| Fault contacts                                        | 8  |
| Controller Overview                                   | 10 |
| Controller Programming                                | 10 |
| Program Parameter List - Customer Code                | 12 |
| Operation                                             | 13 |
| Fault Codes                                           | 13 |
| Terminal Layout                                       | 15 |
| MODBUS Mapping                                        | 16 |
| BACNET Mapping<br>(Requires Additional TITAN Gateway) | 24 |
| Troubleshooting                                       | 28 |

## Pressures in A Sealed System

Below is an overview of how the settings on a pressurisation unit must be considered for normal topup operation.

Close, conflicting or overlapping settings will cause system instability and nuisance alarm conditions. If in any doubt please seek advice from a Sealed System professional.

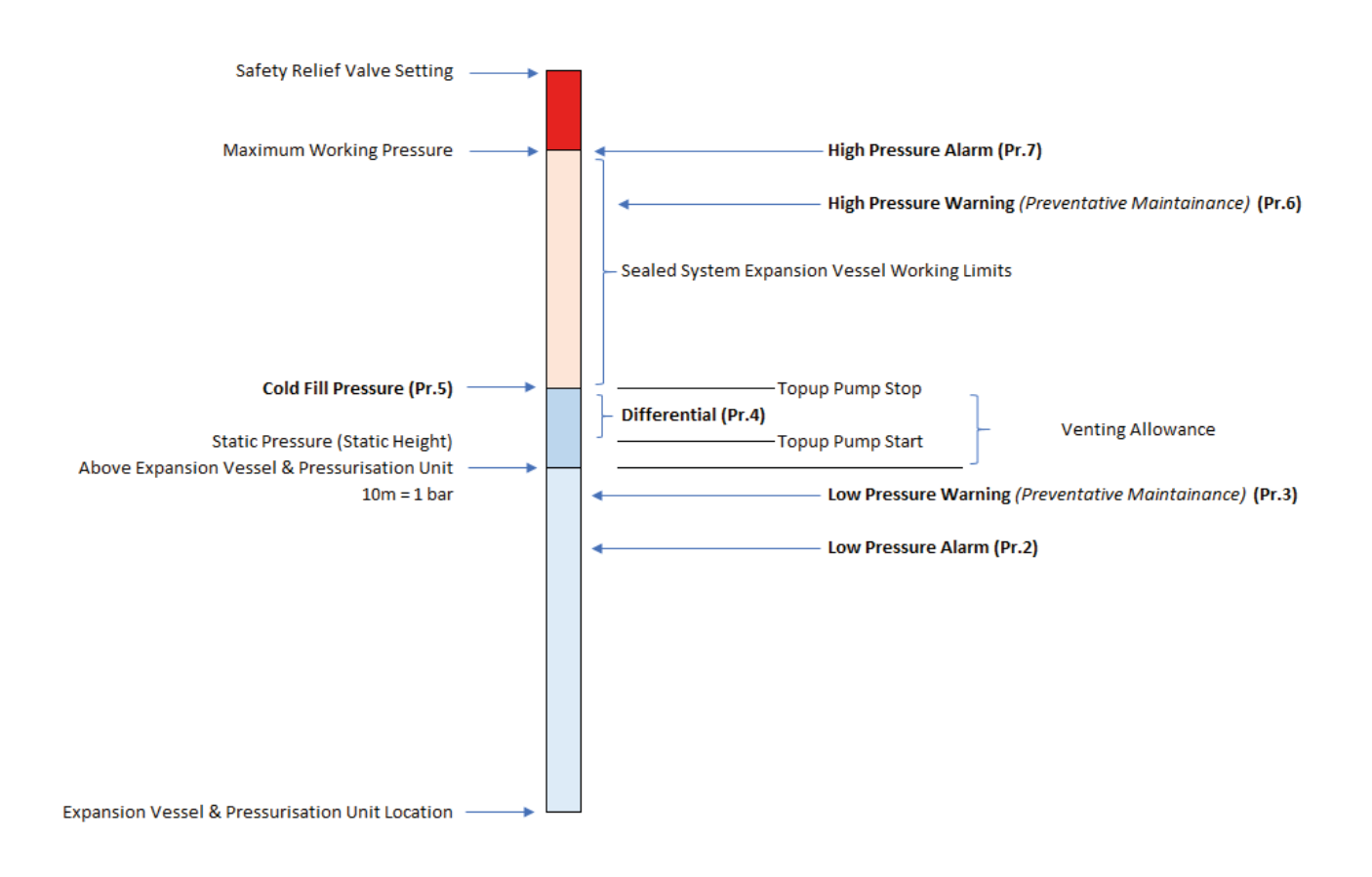

A typical venting allowance is 0.3 bar, added to the static height to give the cold fill pressure.

The Differential setting represents the allowable pressure loss before the pump activates and restores the cold fill pressure. The Differential setting must not be greater than the system venting allowance. This will ensure that the system remains fully flooded during normal topup conditions.

When the equipment contains a degassing element/function, the following pressures must also be taken into account:

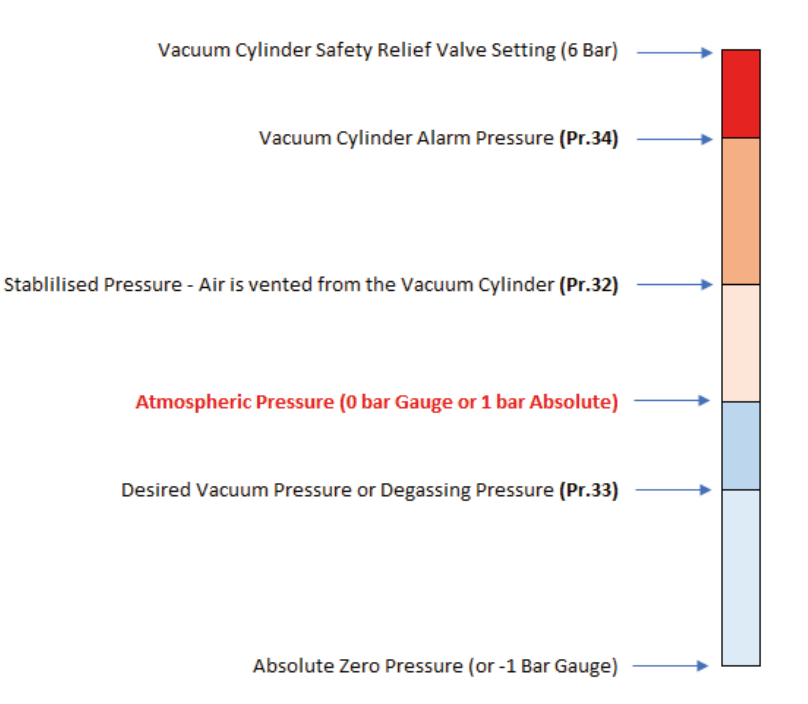

The degassing element will connect and disconnect from the main system as required to perform its normal function, a pressure reducing value is also incorporated into the assembly to prevent overpressure of this equipment. As a result, the vacuum cylinder is protected with a 6 bar Safety Relief value regardless of the main hydronic system pressure.

Typically, the Vacuum Cylinder Alarm Pressure is factory set to 4 bar, the Stabilised Pressure is set to 1 bar and the Desired Vacuum Pressure is set to -0.5 bar. These can be adjusted at the time of commissioning if required.

On Heating systems, the Desired Vacuum Pressure must be adjusted to meet the Steam Tables for the incoming fluid temperatures. It is important to note that at 70 deg. C, water subjected to a vacuum pressure of -0.5 bar (Gauge) will turn to low temperature steam and be vented from the equipment. This can affect the integrity of the Hydronic System and also negatively influence the chemical dosing regime.

Close, conflicting or overlapping settings will cause system instability and nuisance alarm conditions. If in any doubt please seek advice from a Sealed System professional.

## **About this Manual**

This Operation and Maintenance Manual contains all the necessary information to install, commission, operate and maintain the Armstrong equipment.

It is recommended to read all parts of this manual before undertaking any work on the equipment.

## Conventions used in this Manual

This manual makes use of symbols to identify key pieces of information. Please take note of the following symbols and their meaning:

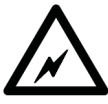

DANGER – Important safety related information intended to prevent injury and/or damage to the equipment, system or property.

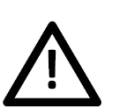

CAUTION - Important information intended to prevent damage to the equipment, system or property.

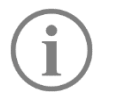

IMPORTANT - Important information intended to ensure that the equipment functions correctly.

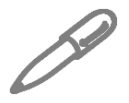

USEFUL – Useful information which may be helpful but is not necessarily required for the unit to function correctly.

## Typography

This manual makes use of different typography to identify different types of information.

| Italics                              | Key words and phrases                                    |
|--------------------------------------|----------------------------------------------------------|
| (Round Brackets)                     | Used to identify a button on the digital controller      |
| [Square Brackets]                    | A parameter on the digital controller                    |
| <inequality symbols=""></inequality> | A message/fault code displayed on the digital controller |

## Where to find more Information

For further information please visit the Armstrong Fluid Technology Website at the following URL:

www.armstrongfluidtechnology.com

Alternatively, please contact the Armstrong Fluid Technology office using the details below:

Phone: 0161 233 2323 Email: ukservice@armstrongfluidtechnology.com

## **Electrical Power Supply**

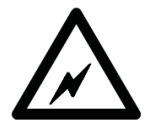

This equipment must be electrically isolated before removing the covers. Cables connected to the volt free contacts may be supplied from another source and may remain live after the unit is isolated. These must be isolated elsewhere.

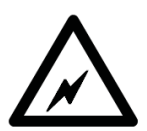

All electrical connections must be carried out by a suitably qualified and competent person.

The mains power supply to the pressurisation unit must be connected as shown below:

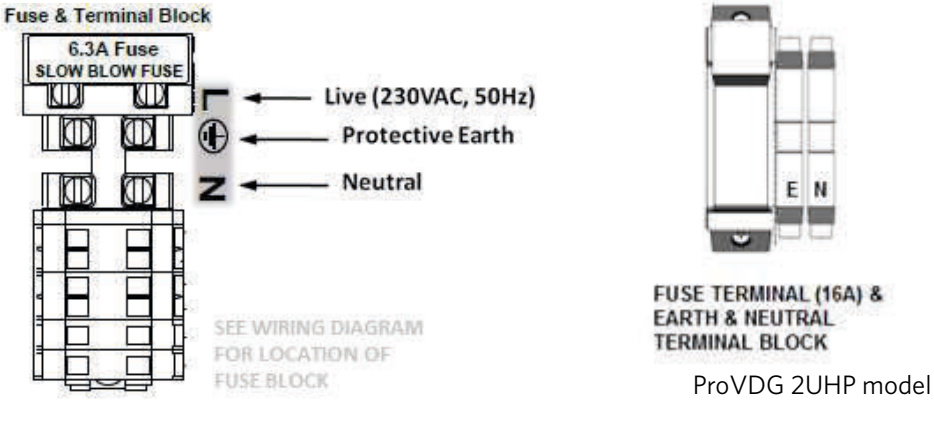

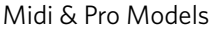

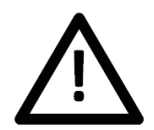

It is a requirement to supply power to the pressurisation unit via a lockable isolator. This should be installed within 2m of the equipment.

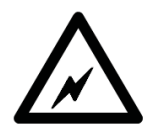

This equipment can be damaged by the high voltages produced by electrical installation testing equipment. When performing electrical installation tests, the equipment must be isolated from the mains supply.

# **Micro Controller**

## Fault contacts

There are 6 volt free fault contacts which can be used for connection to a BMS system, located on terminals 1-12 on the digital controller.

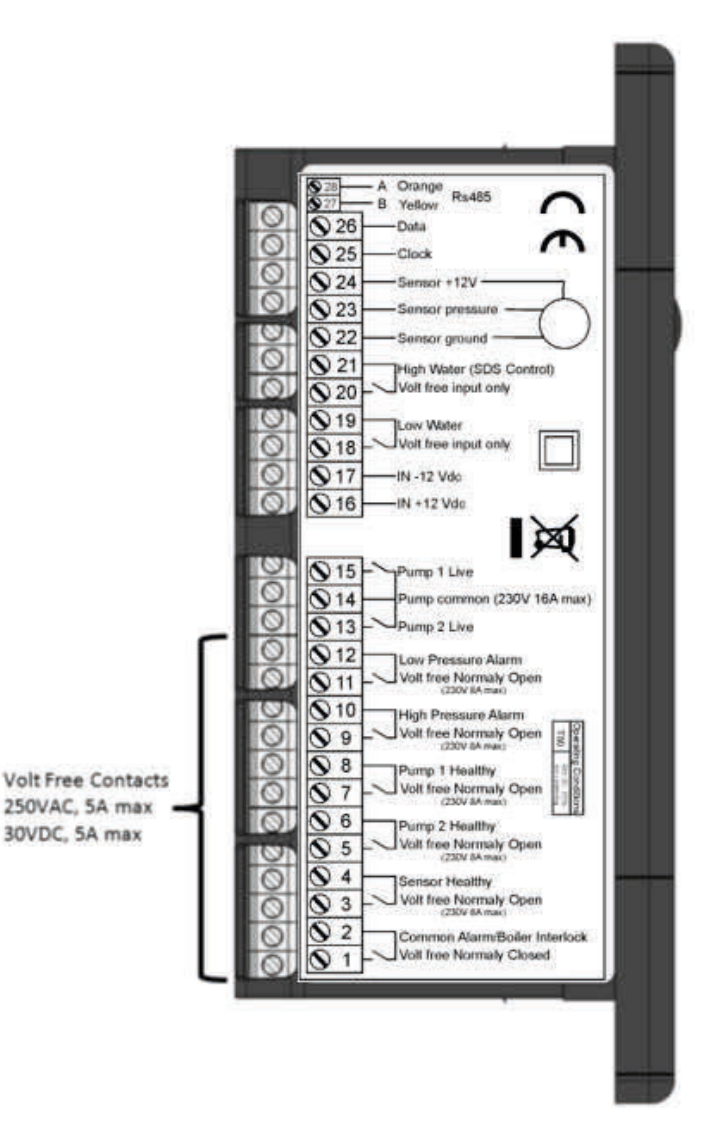

D

With the exception of the Common Alarm, it is possible to convert all other fault contacts to normally closed. For further information please refer to the commissioning section of this manual.

The other volt free contacts can be connected to the BMS and when the alarm is triggered this is shown on the Pressurisation unit and the BMS.

With the expansion board there are additional volt free contacts and inputs available.

| Feature                                           |                        | 3760 Controller                                   | 3760 Controller & Expansion Board |
|---------------------------------------------------|------------------------|---------------------------------------------------|-----------------------------------|
|                                                   | Low Pressure Alarm     | $\checkmark$                                      | V                                 |
|                                                   | Low Pressure Warning   |                                                   | V                                 |
| Volt Free<br>Contact<br>(For<br>Customers<br>BMS) | Common Alarm           | $\checkmark$                                      | V                                 |
|                                                   | High Pressure Warning  |                                                   | v                                 |
|                                                   | High Pressure Alarm    | v                                                 | v                                 |
|                                                   | Pump 1 Topup Run       |                                                   | v                                 |
|                                                   | Pump 2 Topup Run       |                                                   | v                                 |
|                                                   | Low Additive           |                                                   | v                                 |
|                                                   | Pump 1 Health          | V                                                 | V                                 |
|                                                   | Pump 2 Health          | V                                                 | V                                 |
|                                                   | Topup Sensor Health    | v                                                 | v                                 |
|                                                   | Low Water              |                                                   | v                                 |
|                                                   | SPC Interface          |                                                   | v                                 |
|                                                   | High Water Switch      | ✓ (Must choose one, configurable<br>alternatives) | v                                 |
| Volt Free<br>Inputs For                           | Low Additive Switch    | ,                                                 | v                                 |
| Controller                                        | Low Water Switch       | v                                                 | v                                 |
| Operation                                         | Vacuum Sensor          | √ (Must choose one, configurable                  | v                                 |
|                                                   | System Pressure Sensor | alternatives)                                     | $\checkmark$                      |

## **Controller Overview**

The following image shows the front of the pressurisation unit digital controller. 4 buttons are provided for programming, and an LED display which shows scrolling messages.

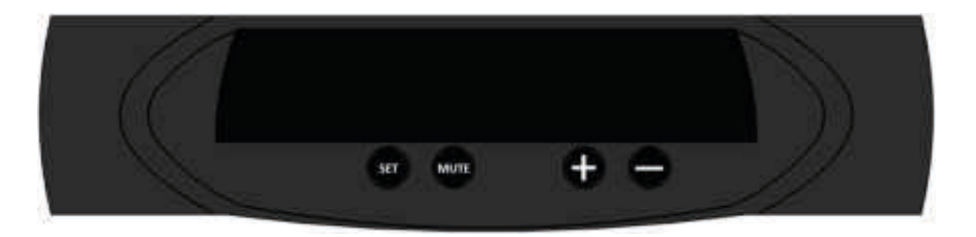

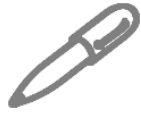

When the controller is first powered up, it will display the controller version number. This manual relates to controller version >10.0. If the controller is of a different version, there may be differences in the menu items available.

When in normal operation, the controller will display the current system pressure. If a fault occurs, the controller will display a fault code and produce an audible alarm.

In normal operation, the functions of the buttons are as follows:

| Putton | Function                        |                        |  |  |
|--------|---------------------------------|------------------------|--|--|
| Button | Press                           | Hold                   |  |  |
| SET    | - Show Current System Pro       |                        |  |  |
| MUTE   | E Mute Audible Alarm Reset Unit |                        |  |  |
| +      | -                               | Enter Programming Menu |  |  |
| -      | -                               | Enter Programming Menu |  |  |

## **Controller Programming**

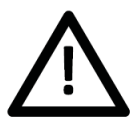

Do not alter any settings without first understanding the implications of doing so. Incorrect settings may cause damage to the equipment, wider system or property.

To enter the programming menu, hold the (+) button until "enter code" appears on the screen, followed by "9999" with a flashing cursor after the first digit.

To gain access to the programming menu, the following code must be entered:

Standard Code

Standard set of options

To enter the code, change the first digit with the (+) and (-) buttons, then press (SET) to move onto the next digit. Repeat for all digits, then once the correct code is shown on the display, press (SET) to enter the programming menu.

Once a correct code has been entered, the first option PROO – **Language** will appear, select E for English or change as appropriate, and then press and hold (SET) & (+) to move to next menu.

Once in the main menu, the value of the current menu item can be changed using the (+) and (-) buttons. Once the current variable has been set, pressing the (SET) & (+) buttons together to move to the next option or (SET) & (-) buttons together to move back an option is you made an error.

Once the programming is complete press and hold the (SET) button for few seconds to save the settings.

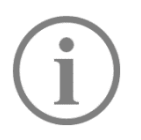

If the controller loses power while in the programming menu, all changes made up to that point will be erased. To confirm all changes, the end of the menu must be reached or press and hold the (SET) button for few seconds to save the settings

## Key:

(SET) & (+) = Move to next menu

(SET) & (-) = Move back to pervious next menu

Hold down (SET) & (+) = Speed through to desired menu item

Hold down (SET) & (-) = Speed through to desired menu item

Hold down (SET) = Hold (SET) button down for few seconds saves the menu

# Program Parameter List - Customer Code

The table below gives details of all menu items, in the order that they will appear:

| PR No | Customer Code - 2601 | Notes                                                   | Default | Unit |
|-------|----------------------|---------------------------------------------------------|---------|------|
| 0     | Language             | E=English I=Italian D=Deutsch F=French<br>N=Netherlands | E       |      |

| 2  | Low Pressure Alarm       | Recommend Fill Pressure -0.5 Bar                                                       | 0.5 | Bar     |        |
|----|--------------------------|----------------------------------------------------------------------------------------|-----|---------|--------|
| 3  | Low Pressure Warning     | Recommend Fill Pressure -0.3 Bar                                                       | 0.6 | Bar     |        |
| 4  | Differential             | Pressure Drop From Fill Pressure For<br>Pump Activation                                | 0.2 | Bar     |        |
| 5  | Fill Pressure            | Recommend Static Pressure + 0.3 Bar<br>Venting Allowance                               | 1.0 | Bar     | 6      |
| 6  | High Pressure Warning    | Recommend High Pressure Alarm -0.1<br>Bar                                              | 2.6 | Bar     | STAND, |
| 7  | High Pressure Alarm      | Recommend System Safety Valve -<br>10%                                                 | 2.7 | Bar     | ARD O  |
| 8  | Flood Limit              | Maximum Pump Run Time                                                                  | 10  | minutes | PTI    |
| 9  | Excessive Start Quantity | Frequency Alarm (Linked To<br>Parameter 10)                                            | 0   |         | NO     |
| 10 | Excessive Start Time     | Frequency Alarm (Linked To<br>Parameter 9)                                             | 8   | hours   |        |
| 28 | Fill system              | Override Flood Limit Timer For A 24<br>Hour Period While The System Is First<br>Filled | Ν   |         |        |

| 45 | Service Reminder Y/N | 12 Monthly Service Reminder | Ν |  |
|----|----------------------|-----------------------------|---|--|
|    |                      |                             |   |  |

| 48 | ID Number | MODBUS ID Number | 1 |  |
|----|-----------|------------------|---|--|

| 49     | Review Logs             |                                    | N |  |
|--------|-------------------------|------------------------------------|---|--|
| 50 (*) | P1 Topup Count          | Counter For P1 Used For Topup      |   |  |
| 51 (*) | P1 Topup Hours          | Hours Run For P1 Topup             |   |  |
| 52 (*) | P2 Topup Count          | Counter For P2 Used For Topup      |   |  |
| 53 (*) | P2 Topup Hours          | Hours Run For P2 Topup             |   |  |
| 54 (*) | P1 Total Hours          | Total Hours Run P1 (Inc Degassing) |   |  |
| 55 (*) | P2 Total Hours          | Total Hours Run P2 (Inc Degassing) |   |  |
| 56 (*) | Alarm Count             | Alarm Counter                      |   |  |
| 57 (*) | Power Interrupted Count | Power Interrupted Counter          |   |  |

## Operation

Once commissioned, the pressurisation unit should operate without any user intervention.

Under normal operating conditions, the display will show the current system pressure in Bar.

While the unit is filling, the display will show <PUMP 1 RUN> or <PUMP 2 RUN> depending on which pump is currently running.

If the unit identifies a fault, the display will show the relevant fault code.

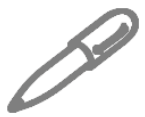

If the pressurisation unit is showing a fault code on the display, holding down the [SET] button will cause the current system pressure to be temporarily shown on the display.

## **Fault Codes**

The following table gives the meanings of all fault codes used on the digital controller:

| Fault code                     | Description                                                                                                    | Auto/Manual Reset |
|--------------------------------|----------------------------------------------------------------------------------------------------|-------------------|
| Low H2O                        | The break-tank low level float switch has been activated                                                                                               | Auto Reset        |
| High H2O                       | The break-tank high level float switch has been activated                                                                                              | Auto Reset        |
| Hw Communication Error         | Communication failure between controller and expansion board                                                                                           | Manual Reset      |
| Pressure Sensor Fail           | System pressure not registering and sensor may have failed                                                                                             | Manual Reset      |
| Degasser Sensor Fail           | Pressure within the cylinder not registering and sensor may have failed                                                                                | Manual Reset      |
| Excessive Demand               | There have been too many pump starts within the set period period                                                                                      | Manual Reset      |
| Flood Limit                    | The respective pump has run for longer than the [FLOOD LIMIT] period                                                                                   | Manual Reset      |
| Pump Timeout                   | The pump has not achieved the required vacuum<br>pressure in the required timeframe, check for airlock and<br>blockages                                | Manual Reset      |
| High Pressure Alarm            | The system pressure is above the [HIGH PRESSURE] set point.                                                                                            | Auto Reset        |
| Low Pressure Alarm             | The system pressure is below the [LOW PRESSURE] set point.                                                                                             | Auto Reset        |
| Pump1 Failure<br>Pump2 Failure | The controller has detected a fault (incorrect current draw) on the respective pump                                                                    | Manual Reset      |
| Insufficient Vacuum            | The low water switch has been activated, Vacuum pressure has not been achieved, check non return valve on cylinder and joint integrity for air ingress | Manual Reset      |
| Degassing Pump Failure         | Pump not reaching the require pressure within degassing mode                                                                                           | Manual Reset      |
| Vac Cylinder high Pressure     | Cylinder pressure alarm reached                                                                                                    | Manual Reset      |
| Stabilization Timeout          | The Stabilisation pressure has not been achieved in the specified timeframe, check PRV for setting and blockages                                       | Manual Reset      |

- • -

| Fault code Description |                                                                     | Auto/Manual Reset |
|------------------------|---------------------------------------------------------------------|-------------------|
| Low Additive           | Additive tank requires manual topup                                 | Auto Reset        |
| Low Pressure Warning   | The system pressure is below the [LOW PRESSURE WARNING] set point.  | Auto Reset        |
| High Pressure Warning  | The system pressure is above the [HIGH PRESSURE WARNING] set point. | Auto Reset        |
| Maintain Pump1         | Lifetime usage of nump has been reached                             | Poplaco nump      |
| Maintain Pump2         | Lifetime usage of pump has been reached                             | Replace pullp     |
| Service                | The pressurisation unit is due an annual service                    | Manual Reset      |
| Reset Required         | Unit need to be restarted                                           | Manual Reset      |

| 28  | Orange              | ٩       | S485     | BUS RTU      |          |
|-----|---------------------|---------|----------|--------------|----------|
| 27  | Yellow              | 8       | ž        | MOD          |          |
|     |                     |         |          |              |          |
| 26  | Data                | sion    | р        | nal          |          |
| 25  | Clock               | Expan   | Boa      | Optio        |          |
| 24  | +12V                | d       | lsor     |              |          |
| 23  | Pressure            | 20 mam  | sure Ser |              |          |
| 22  | Ground              | 4       | Pres     |              |          |
| 21  | Vater<br>Iditive    | Tank    |          | ut Only      |          |
| 20  | High /<br>Low Ad    | Break   |          | VFC Inp      |          |
| 19  | 1H20                | c Tank  |          | out Only     |          |
| 18  | Low                 | Break   |          | VFCInp       |          |
| 17  | -12Vdc              | er In   |          | age Only     |          |
| 16  | +12Vdc              | Pow     |          | DC Volt      | ER       |
|     |                     |         |          |              | VTROLL   |
| 15  | P1Live<br>Switched  | ver     | Лах.     |              | IAIN COI |
| 14  | Input<br>Live       | imp Pov | V 16A N  |              | 2        |
| 13  | P2 Live<br>Switched | Ы       | 230      |              |          |
| 12  | essure              | ñ       | p Max.   | lly Open     |          |
| 11  | Low P               | >       | 5 am     | Norma        |          |
| 10  | ressure             | ñ       | p Max.   | lly Open     |          |
| 6   | High P              | >       | 5 am     | Norma        |          |
| ∞   | l Health            | ñ       | p Max.   | lly Open     |          |
| 7   | Pump                | >       | 5 am     | Norma        |          |
| 9   | 2 Health            | ĥ       | p Max.   | ily Open     |          |
| 2   | Pump                | >       | 5 am     | Norma        |          |
| 4   | r Health            | 'FC     | p Max.   | IIy Open     |          |
|     | Senso               | >       | 5 am     | Norma        |          |
| m   |                     |         |          |              |          |
| 2 3 | mon Alarm           | VFC     | amp Max. | vally Closed |          |

Flamco Version V10 Controller & Expansion Board Layout

| 50 | essure<br>ning   | U       | Max.    | Closed        |        | Closed   | Max.      | U        | ssure    | ning   | 73 |
|----|------------------|---------|---------|---------------|--------|----------|-----------|----------|----------|--------|----|
| 49 | High Pre<br>Warn | ٧F      | 5 amp   | Normally      |        | Normally | 5 amp     | ٧F       | Low Pre  | Warn   | 72 |
| 48 | dditive          | ņ       | Max.    | y Closed      |        | y Closed | Max.      | ņ        | lun      | dn     | 71 |
| 47 | Low Ac           | >       | 5 amp   | Normall       |        | Normall  | 5 amp     | >        | P2 F     | Top    | 70 |
|    |                  |         |         |               |        | y Closed | o Max.    | ų        | Run      | dno    | 69 |
| 46 | Live             | ŧ       |         |               |        | Normall  | 5 amp     | >        | P1       | Top    | 68 |
| 45 | Earth            | ower OI |         |               |        | y Closed | Max.      | 0<br>U   | Vater    | c Tank | 67 |
| 44 | Neutral          | ď       |         |               |        | Normall  | 5 amp     | >        | Low V    | Break  | 66 |
| 43 | Live             | Ŧ       | Fuse    | 29/30/31)     |        |          |           |          |          |        |    |
| 42 | Earth            | ower OL | nommo   | nt on Input ( |        |          | ontroller |          | Clock    |        | 65 |
| 41 | Neutral          | ď       | 2A CC   | Depender      | V10    |          | To Main C |          | Data     |        | 64 |
| 40 | Live             | ŧ       |         |               | BOARD  |          | Isor      | d        | Ground   |        | 63 |
| 39 | Earth            | ower OL |         |               | ANSION |          | uum Ser   | 20 mam   | Pressure |        | 62 |
| 38 | Neutral          | ď       |         |               | EXP    |          | Vac       | 4        | +12V     |        | 61 |
| 37 | Live             | Ŧ       | σ       | 29/30/31)     |        | ut Only  |           |          | liary    |        | 60 |
| 36 | Earth            | ower Ot | 0A Fuse | nt on Input ( |        | VFC Inp  |           |          | Auxi     |        | 59 |
| 35 | Neutral          | P       | a       | Depender      |        | ut Only  |           | Option   | lditive  |        | 58 |
| 34 | Neutral          | Ŧ       | q       | (16/06/62     |        | VFC Inp  |           | Dosing   | Low Ac   |        | 57 |
| 33 | Earth            | ower Ot | 0A Fuse | nt on Input ( |        | ut Only  |           | Option   | acuum    |        | 56 |
| 32 | Live             | P       | a       | Depender      |        | VFC Inp  |           | Vacuum   | Low Va   |        | 55 |
|    |                  |         |         |               |        | ut Only  |           | t Option | erface   |        | 54 |
| 31 | Neutral          | -       | 1/60Hz  |               |        | VFC Inp  |           | Automat  | SPCInt   |        | 53 |
| 30 | Earth            | ower Ir | 230V 50 |               |        | age Only | ontroller | er Out   | -12Vdc   |        | 52 |
| 29 | Live             |         | 110V/.  |               |        | DC Volta | o Main C  | Powe     | +12Vdc   |        | 51 |

07.02.2019

Customer Contacts/Wiring Factory Wiring/Flamco Engineer Wiring

## **MODBUS Mapping**

MODBUS RTU Board rate: 9600 Stop bits: 1 stop bit Parity: no parity Default ID Number: 1

|          |      |       | DESCRIPTION                              |                                |                                                              |
|----------|------|-------|------------------------------------------|--------------------------------|--------------------------------------------------------------|
| REGISTER | TYPE | BYTES | (MB MAIN CONTROLLER, EB EXPANSION BOARD) | TYPE OF VARIABLE               | UNIT/NOTES                                                   |
| 40001    | READ | 2     | REALTIME SYSTEM PRESSURE                 | ANALOG                         | DECIMAL OF BAR (GAUGE)                                       |
| 40002    | READ | 2     | TOPUP SETPOINT                           | ANALOG                         | DECIMAL OF BAR (GAUGE)                                       |
| 40003    | READ | 2     | VACUUM SENSOR PRESSURE                   | ANALOG                         | DECIMAL OF BAR PLUS 10 POINTS<br>(ABSOLUTE)                  |
| 40004    | READ | 2     | DEGASSING SET POINT                      | ANALOG                         | DECIMAL OF BAR PLUS 10 POINTS<br>(ABSOLUTE)                  |
| 40005    | READ | 2     | LIVE OPERATION MODE                      | DISCRETE 1=TOPUP 0=DEGASSING   | LIVE OPERATING MODE                                          |
| 40006    | READ | 2     | PUMP1 STATUS                             | DISCRETE 1=ACTIVE 0=NOT ACTIVE | IS PUMP1 IN USE? (TOPUP OR<br>DEGASSING)                     |
| 40007    | READ | 2     | PUMP2 STATUS                             | DISCRETE 1=ACTIVE 0=NOT ACTIVE | IS PUMP2 IN USE? (TOPUP OR<br>DEGASSING)                     |
| 40008    | READ | 2     | LOW WATER INPUT STATUS (MB 18/19)        | DISCRETE 1=ACTIVE 0=NOT ACTIVE | IS A LOW WATER SIGNAL BEING<br>RECEIVED?                     |
| 40009    | READ | 2     | HIGH WATER INPUT STATUS (MB 20/21)       | DISCRETE 1=ACTIVE 0=NOT ACTIVE | IS A HIGH WATER SIGNAL BEING<br>RECEIVED?                    |
| 40010    | READ | 2     | HIGH PRESSURE ALARM STATUS               | DISCRETE 1=ACTIVE 0=NOT ACTIVE | IS A HIGH PRESSURE ALARM BEING<br>PROCESSED? (CRITICAL STOP) |
| 40011    | READ | 2     | HIGH PRESSURE WARNING STATUS             | DISCRETE 1=ACTIVE 0=NOT ACTIVE | IS A HIGH PRESSURE WARNING BEING<br>PROCESSED?               |
| 40012    | READ | 2     | LOW PRESSURE WARNING STATUS              | DISCRETE 1=ACTIVE 0=NOT ACTIVE | IS A LOW PRESSURE WARNING BEING<br>PROCESSED?                |
| 40013    | READ | 2     | LOW PRESSURE ALARM STATUS                | DISCRETE 1=ACTIVE 0=NOT ACTIVE | IS A LOW PRESSURE ALARM BEING<br>PROCESSED?                  |

|                                                                                       |                                |                                |                                    | <u>~</u> .                       |                                  |                                |                                           |                                        |                                     | 07                                                                                         |                                 |                                |                                |                                |                                                       |                                |                                |
|---------------------------------------------------------------------------------------|--------------------------------|--------------------------------|------------------------------------|----------------------------------|----------------------------------|--------------------------------|-------------------------------------------|----------------------------------------|-------------------------------------|--------------------------------------------------------------------------------------------|---------------------------------|--------------------------------|--------------------------------|--------------------------------|-------------------------------------------------------|--------------------------------|--------------------------------|
| IS A HIGH VACUUM CYLINDER<br>PRESSURE ACTIVATING THE<br>PROTECTIVE SLAMSHUT SOLENOID? | IS THE PURGE SOLENOID ACTIVE?  | IS BREAKTANK SOLENOID ACTIVE?  | IS THERE A LOW ADDITIVE SIGNAL?    | IS THERE AN SPC INTERLOCK SIGNAL | IS THERE A LOW VACUUM ALARM?     |                                | IS THE LOW ADDITIVE OUTPUT VFC<br>ACTIVE? | IS THE LOW WATER OUTPUT VFC<br>ACTIVE? | IS THE EXPANSION BOARD THERE?       | IS THE COMMUNICATION LINK<br>BETWEEN THE MAIN CONTROLLER AN<br>THE EXPANSION BOARD ACTIVE? | IS THE PRESSURE SENSOR HEALTHY? | HAS P1 FAILED?                 | HAS P2 FAILED?                 | COMMON ALARM                   | DECIMAL OF BAR PLUS 10 POINTS<br>(ABSOLUTE)           | IS PUMP1 RUNNING FOR TOPUP?    | IS PUMP2 RUNNING FOR TOPUP?    |
| DISCRETE 1=ACTIVE 0=NOT ACTIVE                                                        | DISCRETE 1=ACTIVE 0=NOT ACTIVE | DISCRETE 1=ACTIVE 0=NOT ACTIVE | DISCRETE 1=ACTIVE 0=NOT ACTIVE     | DISCRETE 1=ACTIVE 0=NOT ACTIVE   | DISCRETE 1=ACTIVE 0=NOT ACTIVE   | DISCRETE 1=ACTIVE 0=NOT ACTIVE | DISCRETE 1=ACTIVE 0=NOT ACTIVE            | DISCRETE 1=ACTIVE 0=NOT ACTIVE         | DISCRETE 1=PRESENT 0=NOT<br>PRESENT | DISCRETE 1=ACTIVE 0=NOT ACTIVE                                                             | DISCRETE 1=ACTIVE 0=NOT ACTIVE  | DISCRETE 1=ACTIVE 0=NOT ACTIVE | DISCRETE 1=ACTIVE 0=NOT ACTIVE | DISCRETE 1=ACTIVE 0=NOT ACTIVE | ANALOG                                                | DISCRETE 1=ACTIVE 0=NOT ACTIVE | DISCRETE 1=ACTIVE 0=NOT ACTIVE |
| SLAMSHUT SOLENOID STATUS                                                              | PURGE SOLENOID STATUS          | BREAKTANK SOLENOID STATUS      | LOW ADDITIVE SWITCH STATUS (INPUT) | SPC SWITCH STATUS (INPUT)        | LOW VACCUM SWITCH STATUS (INPUT) | AUXILIARY SWITCH INPUT         | LOW ADDITIVE ALARM STATUS                 | LOW WATER ALARM STATUS                 | EXPANSION BOARD PRESENT?            | STATUS OF COMMUNICATION BETWEEN<br>CONTROLLER AND EXPANSION BOARD                          | SENSOR HEALTH ALARM STATUS      | PUMP1 HEALTH ALARM STATUS      | PUMP2 HEALTH ALARM STATUS      | COMMON ALARM ALARM STATUS      | STABILISED PRESSURE SETPOINT (DEGASSING<br>EQUIPMENT) | PUMP1 ACTIVE FOR TOPUP         | PUMP2 ACTIVE FOR TOPUP         |
| 2                                                                                     | 2                              | 2                              | 2                                  | 2                                | 2                                | 2                              | 2                                         | 2                                      | 2                                   | 7                                                                                          | 2                               | 2                              | 2                              | 2                              | 2                                                     | 2                              | 2                              |
| READ                                                                                  | READ                           | READ                           | READ                               | READ                             | READ                             | READ                           | READ                                      | READ                                   | READ                                | READ                                                                                       | READ                            | READ                           | READ                           | READ                           | READ                                                  | READ                           | READ                           |
| 40014                                                                                 | 40015                          | 40016                          | 40017                              | 40018                            | 40019                            | 40020                          | 40021                                     | 40022                                  | 40023                               | 40024                                                                                      | 40025                           | 40026                          | 40027                          | 40028                          | 40029                                                 | 40030                          | 40031                          |

|                                                               | I |
|---------------------------------------------------------------|---|
| BINARY: NNNN NNNN NNNN NNNN                                   |   |
| BIT X=1 ACTIVE BIT=0 NOT ACTIVE                               |   |
| STATE CHANGE STRING (MULTIPLE EVENTS IN<br>ONE BINARY STRING) |   |
| 2                                                             |   |
| READ                                                          |   |
| 32                                                            |   |

| ALARM TYPE ACTIVE IF BIT =1 ALARM TYPE NOT ACTIVE IF BIT<br>=0 | 1 COMUNICATION FAILURE BETWEEN MAIN BOARD AND<br>EXPANSION BOARD | 2 PRESSURE SENSOR FAILURE | 3 VACUUM SENSOR FAILURE | 4 EXCESSIVE DEMAND ALARM | 5 FLOOD LIMIT ALARM | 6 TIMEOUT (DEGASSING ALARM ON VALVE TIME) | 7 FILL NOT ACHIEVED IN 24 HOURS | 8 HIGH PRESSURE ALARM | 9 LOW PRESSURE ALARM | 10 TOPUP PUMP1 FAILURE | 11 TOPUP PUMP2 FAILURE | 12 INSUFFICIENT VACUUM ALARM | 13 DEGASSING PUMP FAIL | 14 VACUUM CYLINDER HIGH PRESSURE ALARM | 15 TIMEOUT (DEGASSING ALARM ON PUMP TIME) | 16 LOW ADDITIVE ALARM |
|----------------------------------------------------------------|------------------------------------------------------------------|---------------------------|-------------------------|--------------------------|---------------------|-------------------------------------------|---------------------------------|-----------------------|----------------------|------------------------|------------------------|------------------------------|------------------------|----------------------------------------|-------------------------------------------|-----------------------|
|                                                                | BIT 1                                                            | BIT 2                     | BIT 3                   | BIT 4                    | BIT 5               | BIT 6                                     | BIT 7                           | BIT 8                 | BIT 9                | BIT 10                 | BIT 11                 | BIT 12                       | BIT 13                 | BIT 14                                 | BIT 15                                    | BIT 16                |

| 40051 | READ/WRITE | 2 | LANGUAGE FOR MENU AND MESSAGES          | DISCRETE 3=E 4=I 5=DE 6=F 7=NE    | E ENGLISH F FRENCH DE GERMAN<br>NE DUTCH I ITALIAN |
|-------|------------|---|-----------------------------------------|-----------------------------------|----------------------------------------------------|
| 40052 | READ/WRITE | 2 | TOPUP ACTION ENABLED                    | DISCRETE 0=NOT ENABLE<br>1=ENABLE | IS UNIT SET TO TOPUP MODE<br>(TOPUP PRIORITY)?     |
| 40053 | READ/WRITE | 2 | LOW PRESSURE ALARM SETPOINT             | ANALOG                            | DECIMAL OF BAR (GAUGE)                             |
| 40054 | READ/WRITE | 2 | LOW PRESSURE WARNING SETPOINT           | ANALOG                            | DECIMAL OF BAR (GAUGE)                             |
| 40055 | READ/WRITE | 2 | DIFFERENTIAL PRESSURE SETPOINT          | ANALOG                            | DECIMAL OF BAR (GAUGE)                             |
| 40056 | READ/WRITE | 2 | TOPUP SETPOINT                          | ANALOG                            | DECIMAL OF BAR (GAUGE)                             |
| 40057 | READ/WRITE | 2 | HIGH PRESSURE WARNING SETPOINT          | ANALOG                            | DECIMAL OF BAR (GAUGE)                             |
| 40058 | READ/WRITE | 2 | HIGH PRESSURE ALARM SETPOINT            | ANALOG                            | DECIMAL OF BAR (GAUGE)                             |
| 40059 | READ/WRITE | 2 | FLOOD LIMIT TIMER THRESHOLD             | ANALOG                            | MINUTES                                            |
|       |            |   |                                         |                                   | REQUIRED NUMBER OF STARTS IN                       |
| 10060 | READ/WRITE | ç | EXCESSIVE START ERECHIENCY              |                                   | (TIME)                                             |
| 10000 |            | V |                                         |                                   | TO TRIGGER AN ALARM AND CRITICAL                   |
|       |            |   |                                         |                                   | STOP                                               |
| 40061 | READ/WRITE | 2 | EXCESSIVE START TIMEFRAME               | ANALOG                            | HOURS (ZERO DISABLES THE<br>FUNCTION)              |
| 40062 | READ/WRITE | 2 | PHYSICAL NUMBER OF PUMPS                |                                   | UNIT CONFIGURATION                                 |
| 40063 | READ/WRITE | 2 | PUMP TYPE                               | DISCRETE 8=C 9=P 10=R             | 8 CENTRIFUGAL 9 PISTON 10 RELAY                    |
| 40064 | READ/WRITE | 2 | PUMP MINIMUM CURRENT (ALARM<br>SETTING) | ANALOG                            | HUNDRED OF MA                                      |
| 40065 | READ/WRITE | 2 | CURRENT SENSE ENABLED                   | DISCRETE 0=NOT ENABLE<br>1=ENABLE | ZERO DISABLES THE FUNCTION                         |
| 40066 | READ/WRITE | 2 | PERIODIC PULSE ENABLED                  | DISCRETE 0=NOT ENABLE<br>1=ENABLE | ZERO DISABLES THE FUNCTION                         |

INSTALLATION & OPERATING INSTRUCTIONS

20

3760 Digital Controller

| 40067 | READ/WRITE | 2 | SENSOR MAXIMUM PRESSURE RATING        | ANALOG                              | DECIMAL OF BAR (GAUGE)                                 |
|-------|------------|---|---------------------------------------|-------------------------------------|--------------------------------------------------------|
| 40068 | READ/WRITE | 2 | SENSOR MINIMUM VOLTAGE                | ANALOG                              | DECIMAL OF VOLTS (SET TO 2)                            |
| 40069 | READ/WRITE | 2 | SESNOR MAXIMUM VOLTAGE                | ANALOG                              | DECIMAL OF VOLTS (SET TO 10)                           |
| 40070 | READ/WRITE | 2 | SLAVE UNIT ENABLED                    | DISCRETE 0=NOT ENABLE<br>1=ENABLE   | ZERO DISABLES THE FUNCTION                             |
| 40071 | READ/WRITE | 2 | ADDITIVE UNIT MODE ENABLED            | DISCRETE 1=PRESENT 0=NOT<br>PRESENT | ZERO DISABLES THE FUNCTION                             |
| 40072 | READ/WRITE | 2 | OVER RUN TIMER FOR TOPUP PUMP         | ANALOG                              | SECONDS                                                |
| 40073 | READ/WRITE | 2 | AUTORESET FOR PRESSURE ALARM ENABLED  | DISCRETE 0=NOT ENABLE<br>1=ENABLE   | ZERO DISABLES THE FUNCTION                             |
| 40074 | READ/WRITE | 2 | VFC CONTACT IN FAIL SAFE MODE ENABLED | DISCRETE 0=NOT ENABLE<br>1=ENABLE   | ZERO DISABLES THE FUNCTION                             |
| 40075 | READ/WRITE | 2 | TANK SOLENOID ENABLED                 | DISCRETE 1=PRESENT 0=NOT<br>PRESENT | ZERO DISABLES THE FUNCTION                             |
| 40076 | READ/WRITE | 2 | OVERRUN TIMER FOR TANK SOLENOID       | ANALOG                              | SECONDS                                                |
| 40077 | READ/WRITE | 2 | ZERO START OPTION ENABLED             | DISCRETE 0=NOT ENABLE<br>1=ENABLE   | ZERO DISABLES THE FUNCTION                             |
| 40078 | READ/WRITE | 2 | CASCADE OPTION ENABLED                | DISCRETE 0=NOT ENABLE<br>1=ENABLE   | ZERO DISABLES THE FUNCTION                             |
| 40079 | READ/WRITE | 2 | INITIAL FILL OF SYSTEM ENABLED        | DISCRETE 0=NOT ENABLE<br>1=ENABLE   | ZERO DISABLES THE FUNCTION                             |
| 40080 | READ/WRITE | 2 | DEGASSING OPTION ENABLED              | DISCRETE 0=NOT ENABLE<br>1=ENABLE   | IS UNIT SET TO DEGASSING MODE?                         |
| 40081 | READ/WRITE | 2 | EXTENDED MODE OPTION ENABLED          | DISCRETE 0=NOT ENABLE<br>1=ENABLE   | IS UNIT CONFIGURED TO WORK WITH<br>THE EXPANSON BOARD? |
| 40082 | READ/WRITE | 2 | EXPANSION BOARD PRESENT?              | DISCRETE 1=PRESENT 0=NOT<br>PRESENT | IS UNIT CONFIGURED TO WORK WITH<br>THE EXPANSON BOARD? |

| 40083 | READ/WRITE | 2 | SETPOINT FOR STARTING DEGASSING ACTION                         | ANALOG                            | DECIMAL OF BAR PLUS 10 POINTS<br>(ABSOLUTE) |
|-------|------------|---|----------------------------------------------------------------|-----------------------------------|---------------------------------------------|
| 40084 | READ/WRITE | 2 | SETPOINT FOR ENDING DEGASSING ACTION                           | ANALOG                            | DECIMAL OF BAR PLUS 10 POINTS<br>(ABSOLUTE) |
| 40085 | READ/WRITE | 2 | VACUUM CYLINDER ALARM PRESSURE                                 | ANALOG                            | DECIMAL OF BAR PLUS 10 POINTS<br>(ABSOLUTE) |
| 40086 | READ/WRITE | 2 | MAX TIME FOR RECOVERING THE SYSTEM<br>PRESSURE AFTER DEGASSING | ANALOG                            | MINUTES                                     |
| 40087 | READ/WRITE | 2 | TIME FOR PURGE SEQUENCE (DEGASSING<br>UNIT ONLY)               | ANALOG                            | SECONDS                                     |
| 40088 | READ/WRITE | 2 | OVERRUN AT END OF DEGASSING CYCLE                              | ANALOG                            | SECONDS                                     |
| 40089 | READ/WRITE | 2 | TURBO MODE ENABLED (DEGASSING)                                 | DISCRETE 0=NOT ENABLE<br>1=ENABLE | ZERO DISABLES THE FUNCTION                  |
| 40090 | READ/WRITE | 2 | TIME LIMIT FOR TURBO ACTION                                    | ANALOG                            | HOURS                                       |
| 40091 | READ/WRITE | 2 | DWELL TIME BETWEEN NORMAL ACTION                               | ANALOG                            | MINUTES                                     |
| 40092 | READ/WRITE | 2 | MINIMUM PRESSURE FOR VACUUM SENSOR                             | ANALOG                            | DECIMAL OF BAR PLUS 10 POINTS<br>(ABSOLUTE) |
| 40093 | READ/WRITE | 2 | MAXIMUM PRESSURE FOR VACUUM SENSOR                             | ANALOG                            | DECIMAL OF BAR PLUS 10 POINTS<br>(ABSOLUTE) |
| 40094 | READ/WRITE | 2 | MAXIMUM VOLTAGE FOR VACUUM SENSOR                              | ANALOG                            | DECIMAL OF VOLTS (SET TO 2)                 |
| 40095 | READ/WRITE | 2 | MINIMUM VOLTAGE FOR VACUUM SENSOR                              | ANALOG                            | DECIMAL OF VOLTS (SET TO 10)                |
| 40096 | READ/WRITE | 2 | SERVICE REMINDER MESSAGE ENABLED                               | DISCRETE 0=NOT ENABLE<br>1=ENABLE | ZERO DISABLES THE FUNCTION                  |
| 40097 | READ/WRITE | 2 | MAXIMUM RUNNING HOURS FOR PUMP1<br>FOR CHANGE MESSAGE          | ANALOG                            | PUMP1 UPPER LIFE LIMIT                      |
| 40098 | READ/WRITE | 2 | MAXIMUM RUNNING HOURS FOR PUMP2<br>FOR CHANGE MESSAGE          | ANALOG                            | PUMP2 UPPER LIFE LIMIT                      |
| 40099 | READ/WRITE | 2 | ADDRESS OF THE CONTROLLER FOR MODBUS<br>COMUNICATION           | ANALOG                            |                                             |
| 40100 | READ/WRITE | 2 | REVIEW OF THE LOGS ENABLED                                     | DISCRETE 0=NOT ENABLE<br>1=ENABLE |                                             |

|                                                | HOURS                                         |                                                | HOURS                                         | HOURS                                                       | HOURS                                                       |                              |                                    |                                                  |
|------------------------------------------------|-----------------------------------------------|------------------------------------------------|-----------------------------------------------|-------------------------------------------------------------|-------------------------------------------------------------|------------------------------|------------------------------------|--------------------------------------------------|
| ANALOG                                         | ANALOG                                        | ANALOG                                         | ANALOG                                        | ANALOG                                                      | ANALOG                                                      | ANALOG                       | ANALOG                             | ANALOG                                           |
| NUMBER OF STARTS FOR TOPUP ACTION FOR<br>PUMP1 | CUMULATIVE TIME FOR TOPUP ACTION FOR<br>PUMP1 | NUMBER OF STARTS FOR TOPUP ACTION FOR<br>PUMP2 | CUMULATIVE TIME FOR TOPUP ACTION FOR<br>PUMP2 | CUMULATIVE TIME FOR TOPUP AND<br>DEGASSING ACTION FOR PUMP1 | CUMULATIVE TIME FOR TOPUP AND<br>DEGASSING ACTION FOR PUMP2 | CUMULATIVE COUNTER OF ALARMS | COUNTER OF POWER LINE INTERRUPTION | FACTORY CALIBRATION VALUE FOR CURRENT<br>SENSING |
| 2                                              | 2                                             | 2                                              | 2                                             | 2                                                           | 2                                                           | 2                            | 2                                  | 2                                                |
| READ                                           | READ                                          | READ                                           | READ                                          | READ                                                        | READ                                                        | READ                         | READ                               | READ                                             |
| 40101                                          | 40102                                         | 40103                                          | 40104                                         | 40105                                                       | 40106                                                       | 40107                        | 40108                              | 40114                                            |

3760 Digital Controller **OPERATING** 

| tes           |          |                        |                  |                      |                   |                   |                  |                  |                     |                      |                         |                           |                          |                        |                        |                     |                  |                         |                  |                       |                       |                               |
|---------------|----------|------------------------|------------------|----------------------|-------------------|-------------------|------------------|------------------|---------------------|----------------------|-------------------------|---------------------------|--------------------------|------------------------|------------------------|---------------------|------------------|-------------------------|------------------|-----------------------|-----------------------|-------------------------------|
| oll No        | tate     | 0                      | 0                | 0                    | 0                 | 0                 | 0                | 0                | 0                   | 0                    | 0                       | 0                         | 0                        | 0                      | 0                      | 0                   | 0                | 0                       | 0                | 0                     | 0                     | 0                             |
| Instance P    | Number R | 101 1                  | 102 1            | 103 1                | 104 1             | 101 1             | 102 1            | 103 1            | 104 1               | 105 1                | 106 1                   | 107 1                     | 108 1                    | 109 1                  | 110 1                  | 111 1               | 112 1            | 113 1                   | 114 1            | 115 1                 | 116 1                 | 117 1                         |
| Object Type   |          | Analog Value           | Analog Value     | Analog Value         | Analog Value      | Binary Value      | Binary Value     | Binary Value     | Binary Value        | Binary Value         | Binary Value            | Binary Value              | Binary Value             | Binary Value           | Binary Value           | Binary Value        | Binary Value     | Binary Value            | Binary Value     | Binary Value          | Binary Value          | Dinaw Walno                   |
| Object Name   |          | RealTimeSystemPressure | TopUp Setpoint   | VacuumSensorPressure | DegassingSetpoint | LiveOperationMode | Pump1Status      | Pump2Status      | LowWaterInputStatus | HighWaterInputStatus | HighPressureAlarmStatus | HighPressureWarningStatus | LowPressureWarningStatus | LowPressureAlarmStatus | SlamshutSolenoidStatus | PurgeSolenoidStatus | BreakTankStatus  | LowAdditiveSwitchStatus | SPC SwitchStatus | LowVacuumSwitchStatus | AuxiliarySwitchStatus | I our Addition Alormo Ctature |
| Data          | Address  | 1                      | 2                | 3                    | 4                 | 5                 | 6                | 7                | 8                   | 6                    | 10                      | 11                        | 12                       | 13                     | 14                     | 15                  | 16               | 17                      | 18               | 19                    | 20                    | 71                            |
| Primary Table |          | Holding Register       | Holding Register | Holding Register     | Holding Register  | Holding Register  | Holding Register | Holding Register | Holding Register    | Holding Register     | Holding Register        | Holding Register          | Holding Register         | Holding Register       | Holding Register       | Holding Register    | Holding Register | Holding Register        | Holding Register | Holding Register      | Holding Register      | Holding Degister              |
| Slave         | Address  | 1                      | 1                | 1                    | 1                 | 1                 | 1                | 1                | 1                   | 1                    | 1                       | 1                         | 1                        | 1                      | 1                      | 1                   | 1                | 1                       | 1                | 1                     | 1                     | •                             |

# BACNET Mapping (Requires Additional TITAN Gateway)

| 1 | Holding Register | 22 | LowWaterAlarmStatus              | Binary Value | 118 | 10 |  |
|---|------------------|----|----------------------------------|--------------|-----|----|--|
| 1 | Holding Register | 23 | ExpansionBoardPresent            | Binary Value | 119 | 10 |  |
| 1 | Holding Register | 24 | StatusCommsControllerToExpansion | Binary Value | 120 | 10 |  |
| 1 | Holding Register | 25 | SensorHealthAlarmStatus          | Binary Value | 121 | 10 |  |
| 1 | Holding Register | 26 | Pump1HealthAlarmStatus           | Binary Value | 122 | 10 |  |
| 1 | Holding Register | 27 | Pump2HealthAlarmStatus           | Binary Value | 123 | 10 |  |
| 1 | Holding Register | 28 | CommonAlarmStatus                | Binary Value | 124 | 10 |  |
| 1 | Holding Register | 29 | Stabilised Pressure Setpoint     | Analog Value | 105 | 10 |  |
| 1 | Holding Register | 30 | Pump1ActiveForTopup              | Binary Value | 125 | 10 |  |
| 1 | Holding Register | 31 | Pump2ActiveForTopup              | Binary Value | 126 | 10 |  |
| 1 | Holding Register | 51 | Language                         | Analog Value | 106 | 10 |  |
| 1 | Holding Register | 52 | TopupActionEnabled               | Binary Value | 127 | 10 |  |
| 1 | Holding Register | 53 | LowPressureAlarmSetpoint         | Analog Value | 107 | 10 |  |
| 1 | Holding Register | 54 | LowPressureWarningSetpoint       | Analog Value | 108 | 10 |  |
| 1 | Holding Register | 55 | DifferentialPressureSetpoint     | Analog Value | 109 | 10 |  |
| 1 | Holding Register | 56 | TopupSetpoint                    | Analog Value | 110 | 10 |  |
| 1 | Holding Register | 57 | HighPressureWarningSetpoint      | Analog Value | 111 | 10 |  |
| 1 | Holding Register | 58 | HighPressureAlarmSetpoint        | Analog Value | 112 | 10 |  |
| 1 | Holding Register | 59 | FloodLimitTimerThreshold         | Analog Value | 113 | 10 |  |
| 1 | Holding Register | 60 | ExcessiveStartFrequency          | Analog Value | 114 | 10 |  |
| 1 | Holding Register | 61 | ExcessiveStartTimeframe          | Analog Value | 115 | 10 |  |
| 1 | Holding Register | 62 | PhysicalNumberOfPumps            | Analog Value | 116 | 10 |  |
| 1 | Holding Register | 63 | PumpType                         | Analog Value | 117 | 10 |  |
| 1 | Holding Register | 64 | PumpMinimumCurrent               | Analog Value | 118 | 10 |  |
| 1 | Holding Register | 65 | CurrentSenseEnabled              | Binary Value | 128 | 10 |  |
| 1 | Holding Register | 66 | PeriodicPulseEnabled             | Binary Value | 129 | 10 |  |
| 1 | Holding Register | 67 | SensorMaxPressureReading         | Analog Value | 119 | 10 |  |
| 1 | Holding Register | 68 | SensorMinVoltage                 | Analog Value | 120 | 10 |  |
| 1 | Holding Register | 69 | SensoeMaxVoltage                 | Analog Value | 121 | 10 |  |
| 1 | Holding Register | 70 | SlaveUnitEnabled                 | Binary Value | 130 | 10 |  |
|   |                  |    |                                  |              |     |    |  |

|   |                  | ĩ   |                               |              |     |    |  |
|---|------------------|-----|-------------------------------|--------------|-----|----|--|
| T | Holding Register | /1  | AdditiveUnitiviodeEnabled     | binary value | 132 | Π  |  |
| 1 | Holding Register | 72  | OverrunTimerTopupPump         | Analog Value | 122 | 10 |  |
| 1 | Holding Register | 73  | AutoresetPressureAlarm        | Binary Value | 133 | 10 |  |
| 1 | Holding Register | 74  | VFC ContactFaileSafeMode      | Binary Value | 134 | 10 |  |
| 1 | Holding Register | 75  | TankSolenoidEnabled           | Binary Value | 135 | 10 |  |
| 1 | Holding Register | 76  | OverrunTimeTankSolenoid       | Analog Value | 123 | 10 |  |
| 1 | Holding Register | 77  | ZeroStartOptionEnabled        | Binary Value | 136 | 10 |  |
| 1 | Holding Register | 78  | CascadeOptionEnable           | Binary Value | 137 | 10 |  |
| 1 | Holding Register | 79  | InitialFillSystemEnabled      | Binary Value | 138 | 10 |  |
| 1 | Holding Register | 80  | DegassingOptionEnabled        | Binary Value | 139 | 10 |  |
| 1 | Holding Register | 81  | ExtendedModeOptionEnabled     | Binary Value | 140 | 10 |  |
| 1 | Holding Register | 82  | Expansion BoardPresent2       | Binary Value | 141 | 10 |  |
| 1 | Holding Register | 83  | SPStartDegassingAction        | Analog Value | 124 | 10 |  |
| 1 | Holding Register | 84  | SPEndDegassingAction          | Analog Value | 125 | 10 |  |
| 1 | Holding Register | 85  | VacuumCylinderAlarmPressure   | Analog Value | 126 | 10 |  |
| 1 | Holding Register | 86  | MaxTimeRecoveringAfterDegas   | Analog Value | 127 | 10 |  |
| 1 | Holding Register | 87  | TimePurgeSequence             | Analog Value | 128 | 10 |  |
| 1 | Holding Register | 88  | OverrunAtEndOfDegassing       | Analog Value | 129 | 10 |  |
| 1 | Holding Register | 89  | TurboModeEnabled              | Binary Value | 142 | 10 |  |
| 1 | Holding Register | 06  | TimelimitForTurboAction       | Analog Value | 130 | 10 |  |
| 1 | Holding Register | 91  | DwellTimeBetweenNormAction    | Analog Value | 131 | 10 |  |
| 1 | Holding Register | 92  | MinPressureVacuumSensor       | Analog Value | 132 | 10 |  |
| 1 | Holding Register | 93  | MaxPressureVacuumSensor       | Analog Value | 134 | 10 |  |
| 1 | Holding Register | 94  | <b>MinVoltageVacuumSensor</b> | Analog Value | 135 | 10 |  |
| 1 | Holding Register | 95  | MaxVoltageVacuumSensor        | Analog Value | 136 | 10 |  |
| 1 | Holding Register | 96  | ServiceReminder               | Binary Value | 143 | 10 |  |
| 1 | Holding Register | 97  | MaxRunHoursPump1              | Analog Value | 137 | 10 |  |
| 1 | Holding Register | 98  | MaxRunHoursPump2              | Analog Value | 138 | 10 |  |
| 1 | Holding Register | 66  | AddressOFControllerModbus     | Analog Value | 139 | 10 |  |
| 1 | Holding Register | 100 | ReviewOfLogsEnabled           | Binary Value | 144 | 10 |  |
|   |                  |     |                               |              |     |    |  |

INSTALLATION & 3760 OPERATING INSTRUCTIONS Cont

| 1 | Holding Register | 101 | NumStartsTopupActPump1        | Analog Value | 140 | 10 |  |
|---|------------------|-----|-------------------------------|--------------|-----|----|--|
| 1 | Holding Register | 102 | CumulativeTimeTopupActPump1   | Analog Value | 141 | 10 |  |
| 1 | Holding Register | 103 | NumStartsTopupActPump2        | Analog Value | 142 | 10 |  |
| 1 | Holding Register | 104 | CumulativeTimeTopupActPump2   | Analog Value | 143 | 10 |  |
| 1 | Holding Register | 105 | CumulativeTimeTopupDegasPump1 | Analog Value | 144 | 10 |  |
| 1 | Holding Register | 106 | CumulativeTimeTopupDegasPump2 | Analog Value | 145 | 10 |  |
| 1 | Holding Register | 107 | CumulativeCounterAlarms       | Analog Value | 146 | 10 |  |
| 1 | Holding Register | 108 | CounterOfPowerLineInterupt    | Analog Value | 147 | 10 |  |
| 1 | Holding Register | 114 | FactoryCalValCurrentSensing   | Analog Value | 148 | 10 |  |

## Troubleshooting

If for any reason the pressurisation unit does not seem to be functioning correctly, please refer to the table below for a list of solutions to known problems.

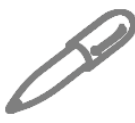

If the pressurisation unit is showing a fault code on the display, holding down the [SET] button will cause the current system pressure to be temporarily shown on the display.

| Symptom                                                        | Problem                                                         | Solution                                                                        |
|----------------------------------------------------------------|-----------------------------------------------------------------|---------------------------------------------------------------------------------|
| LOW PRESSURE fault is<br>displayed and the pumps do<br>not run | The internal isolation valve within the unit is closed          | Open the internal isolation valve                                               |
|                                                                | The system pressure has fallen below the LOW PRESSURE set point | Increase system pressure using a filling loop, or enable the SYSTEM FILL option |
|                                                                | The SPC CONTROLLER option is enabled                            | Disable the SPC CONTROLLER option                                               |
|                                                                | The LOW PRESSURE set point is too high                          | Review the system specifications                                                |
| HIGH PRESSURE fault is<br>displayed                            | The internal isolation valve within the unit is closed          | Open the internal isolation valve                                               |
|                                                                | The system pressure has risen above the HIGH PRESSURE set point | Decrease system pressure using a suitable drain point                           |
|                                                                | The expansion vessel has failed or lost its pre-charge          | Check the expansion vessel pre-<br>charge and re-charge if necessary            |
|                                                                | The expansion vessel is undersized                              | Review the expansion vessel selection                                           |
|                                                                | The HIGH PRESSURE set point is too low                          | Review the system specifications                                                |
| FLOOD LIMIT is displayed                                       | A large amount of water has been lost from the system           | Investigate cause                                                               |
|                                                                | The relevant pump is air-locked and not pumping water           | Bleed the pump                                                                  |
|                                                                | The unit is undersized for the system                           | Review unit selection                                                           |
|                                                                | The FLOOD LIMIT time is too short.                              | Consult Armstrong                                                               |

| 2 | 9 |
|---|---|
|   | - |

| Symptom                                                        | Problem                                                                                       | Solution                                                               |
|----------------------------------------------------------------|-----------------------------------------------------------------------------------------------|------------------------------------------------------------------------|
| Pump1 and/or Pump2 Failure is displayed                        | The PUMP TYPE option is set incorrectly.                                                      | Review PUMP TYPE setting                                               |
|                                                                | The relevant pump has failed                                                                  | Replace pump                                                           |
| Pump2 Failure is displayed but the unit is a single pump model | The PUMPS NUMBER option is<br>incorrectly set to 2                                            | Set PUMPS NUMBER to 1                                                  |
| LOW H20 fault is displayed                                     | The mains water supply to the unit has been isolated                                          | Turn on the mains water supply                                         |
|                                                                | The mains pressure is poor                                                                    | The fault will clear once the break tank has been re-filled            |
|                                                                | A non-standard electrical connection has been made into terminals 19 & 20                     | Remove all non-standard electrical connections                         |
|                                                                | The low water float switch has failed                                                         | Replace low water float switch                                         |
|                                                                | The digital controller has failed                                                             | Replace digital controller                                             |
| HICH H20 fault is displayed                                    | A non-standard electrical connection has been made into terminals 21 & 22                     | Remove all non-standard electrical connections                         |
| nigh hzo fault is displayed                                    | The digital controller has failed                                                             | Replace digital controller                                             |
| Pressure reading does not match actual system pressure.        | The internal isolation valve within the unit is closed                                        | Open the internal isolation valve                                      |
|                                                                | The SENSOR TYPE option is set<br>incorrectly                                                  | Review SENSOR TYPE setting                                             |
|                                                                | A non-return valve has been installed between the unit and the system                         | Remove non-return valve                                                |
|                                                                | The pressure sensor has failed                                                                | Replace pressure sensor                                                |
| Pump runs but does not make up pressure                        | The pump is air-locked and not<br>pumping water                                               | Bleed the pump                                                         |
| The pump is persistently becoming air-locked                   | The wrong/no flow restrictor is<br>installed in the float valve (mini and<br>midi units only) | Check float valve flow restrictor selection (mini and midi units only) |
| Hw Communication Error                                         | Communication between controller<br>and expansion board not registering                       | Check wiring between DATA & CLOCK                                      |
| Pressure Sensor Fail                                           | System pressure not registering correctly                                                     | Check voltage between 24 & 22                                          |
|                                                                | System pressure showing higher pressure than installation pressure                            | Check settings                                                         |
|                                                                | Cylinder pressure not detected                                                                | Check voltage between VACUUM<br>SENSOR com & 12V                       |
|                                                                | Cylinder pressure showing higher pressure than was should be                                  | Check settings                                                         |

| Symptom                                                                             | Problem                                                                                 | Solution                                                                                   |
|-------------------------------------------------------------------------------------|-----------------------------------------------------------------------------------------|--------------------------------------------------------------------------------------------|
| The break tank is overfilling<br>and discharging water to<br>drain or over the weir | The wrong/no flow restrictor is installed in the float valve (mini and midi units only) | Check float valve flow restrictor selection (mini and midi units only)                     |
|                                                                                     | The float valve position is set incorrectly                                             | Set the float valve to its lowest possible position                                        |
|                                                                                     | The float valve has failed                                                              | Replace float valve                                                                        |
|                                                                                     | A pump non-return valve has failed                                                      | Replace non-return valve                                                                   |
| The pump is repeatedly running in short bursts                                      | The internal isolation valve within the unit is partially closed                        | Fully open the internal isolation valve                                                    |
|                                                                                     | The restriction in the connecting pipe work is too great                                | Increase bore/ reduce number of bends/ reduce length of connecting pipe work               |
|                                                                                     | A pump non-return valve has failed                                                      | Replace non-return valve                                                                   |
|                                                                                     | The expansion vessel has failed or lost its pre-charge                                  | Check the expansion vessel pre-<br>charge and re-charge if necessary                       |
|                                                                                     | The point of connection of the unit is too far away from the expansion vessel           | Move unit/expansion vessel connection points closer together.                              |
| The buttons on the digital controller do not respond                                | The plastic housing of the digital controller has come apart and the PCB has moved      | Reassemble the digital controller<br>housing and ensure that the PCB is<br>properly seated |
| The digital controller<br>parameters are being<br>corrupted                         | The controller is beings subject to power spikes                                        | Fit a suitable power filter                                                                |
| The digital controller does<br>not power up when the unit<br>is switched on         | The fuse has blown                                                                      | Replace the fuse                                                                           |
|                                                                                     | The mains power supply is at an incorrect voltage or frequency                          | Check mains power supply                                                                   |
|                                                                                     | The 12V transformer has failed                                                          | Replace Transformer                                                                        |
|                                                                                     | The digital controller has failed                                                       | Replace digital controller                                                                 |
| SERVICE is displayed on the screen                                                  | The unit is due an annual service                                                       | Contact service engineer                                                                   |

| Symptom                    | Problem                                                                                                    | Solution                                                                                                    |
|----------------------------|----------------------------------------------------------------------------------------------------|----------------------------------------------------------------------------------------------------|
| Vac Cylinder High Pressure | The internal pressure within the vacuum<br>cylinder has reached the high pressure<br>alarm limit, probably due to the pressure<br>reducing valve being contaminated with<br>debris.                                                                                                    | The safety solenoid valve will<br>automatically close and the system<br>will attempt to self-reset during<br>the next degassing cycle. Repeated<br>High pressure alarms will require<br>the pressure reducing valve to be<br>inspected and cleaned. |
| Insufficient Vacuum        | The Vacuum cylinder is full of air and the<br>low-level switch is stopping further pump<br>activation to prevent the pump(s) running<br>dry. There is an air leak on the cylinder, the<br>bypass solenoid is contaminated with debris<br>or the air intake preventer is contaminated<br>with debris | Clean the air intake preventer, and<br>test the unit. If this fails then check<br>the bypass solenoid and pipework<br>for contamination. Finally replacing<br>the automatic air vent assembly is<br>the best course of action.                      |
| Stabilization Timeout      | The vacuum cylinder has not been able to return to the start pressure in the allotted time                                                                                                    | Check the bypass solenoid valve is<br>not blocked (1 mm bypass hole),<br>replace if required. Check the<br>setting on the pressure reducing<br>valve and the internal filter of the<br>pressure reducing valve.                                     |
| Stabilization Timeout      | The required vacuum has not been generated in the allotted time                                                                                                    | Check the pump operation and<br>that the system pressure is within<br>the operational pressures of the<br>equipment. Replace the Pump as<br>required.<br>Check the bypass solenoid is                                                               |
|                            |                                                                                                    | functioning correctly and closing after the purge cycle.                                                                                                    |
| All Pumps Failure          | Pumps have failed and not making up<br>pressure                                                                                                    | Replace pump                                                                                                    |
|                            | The PUMP TYPE option is set incorrectly.                                                                                                    | Review PUMP TYPE setting                                                                                                    |
|                            | The relevant pump has failed                                                                                                    | Replace pump                                                                                                    |
| Maintain Pump1             | Pump are at an end of the lifetime usage                                                                                                    | Replace pump                                                                                                    |
| Maintain Pump2             | and need replacing                                                                                                    |                                                                                                    |

#### TORONTO

23 BERTRAND AVENUE, TORONTO, ONTARIO, CANADA, M1L 2P3 +1 416 755 2291

#### BUFFALO

93 EAST AVENUE, NORTH TONAWANDA, NEW YORK, U.S.A., 14120-6594 +1 716 693 8813

#### DROITWICH SPA

POINTON WAY, STONEBRIDGE CROSS BUSINESS PARK, DROITWICH SPA, WORCESTERSHIRE, UNITED KINGDOM, WR9 OLW +44 121 550 5333

#### MANCHESTER

WOLVERTON STREET, MANCHESTER UNITED KINGDOM, M11 2ET +44 161 223 2223

#### BANGALORE

#18, LEWIS WORKSPACE, 3<sup>RD</sup> FLOOR, OFF MILLERS - NANDIDURGA ROAD, JAYAMAHAL CBD, BENSON TOWN, BANGALORE, INDIA 560 046 +91 80 4906 3555

#### SHANGHAI

UNIT 903, 888 NORTH SICHUAN RD. HONGKOU DISTRICT, SHANGHAI CHINA, 200085 +86 21 5237 0909

#### BEIJING

ROOM 1612, NANYIN BUILDING NO.2 NORTH EAST THRID RING ROAD CHAOYANG DISTRICT, BEIJING, CHINA 100027 +86 21 5237 0909

### SÃO PAULO

RUA JOSÉ SEMIÃO RODRIGUES AGOSTINHO, 1370 GALPÃO Ó EMBU DAS ARTES, SAO PAULO, BRAZIL +55 11 4785 1330

#### LYON

93 RUE DE LA VILLETTE LYON, 69003 FRANCE +33 4 26 83 78 74

#### DUBAI

JAFZA VIEW 19, OFFICE 402 P.O.BOX 18226 JAFZA, DUBAI - UNITED ARAB EMIRATES +971 4 887 6775

#### IIMBOLIA

STR CALEA MOTILOR NR. 2C JIMBOLIA 305400, JUD.TIMIS ROMANIA +40 256 360 030

#### FRANKFURT

WESTERBACHSTRASSE 32, D-61476 KRONBERG IM TAUNUS GERMANY +49 6173 999 77 55

For further information on the 3760 Pressurisation unit range or to download individual product data sheets please visit:

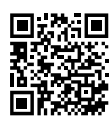

www.armstrongfluidtechnology.com/en-gb/ products-and-services/heating-and-cooling/ pressurisation-units

ARMSTRONG FLUID TECHNOLOGY® ESTABLISHED 1934 ARMSTRONGFLUIDTECHNOLOGY.COM